# HDFC BANK

### PROCESS FOR ONLINE EXCISE/ SERVICE TAX PAYMENT

#### THE FOLLOWING STEPS NEED TO BE TO BE FOLLOWED TO MAKE TAX PAYMENTS:

1. LOG-ON TO THE WEBSITE: WWW.HDFCBANK.COM AND GO TO PERSONAL BANKING AND CLICK ON PAYMENT SRVICES

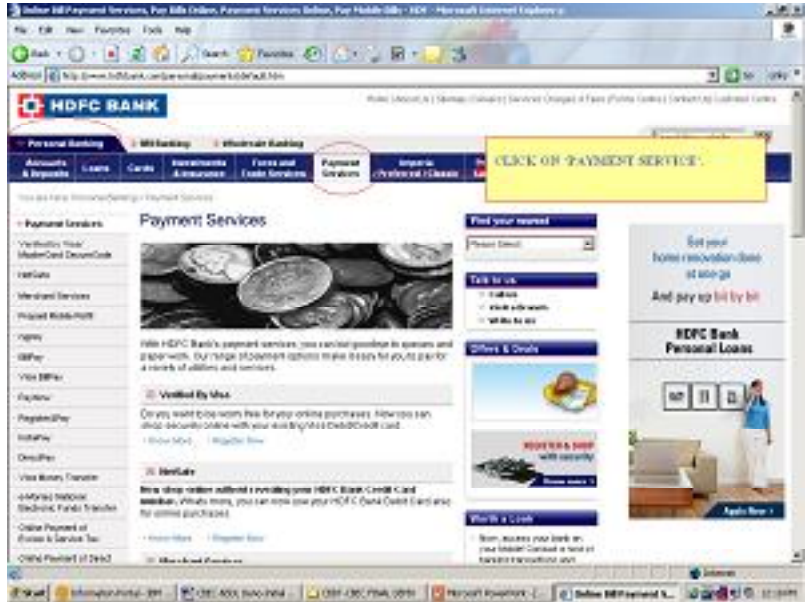

2. SCROLL DOWN ON 'PAYMENT SERVICE' PAGE CLICK ON THE LINK 'ONLINE PAYMENT OF DIRECT TAX' AT THE BOTTOM OF THE PAGE

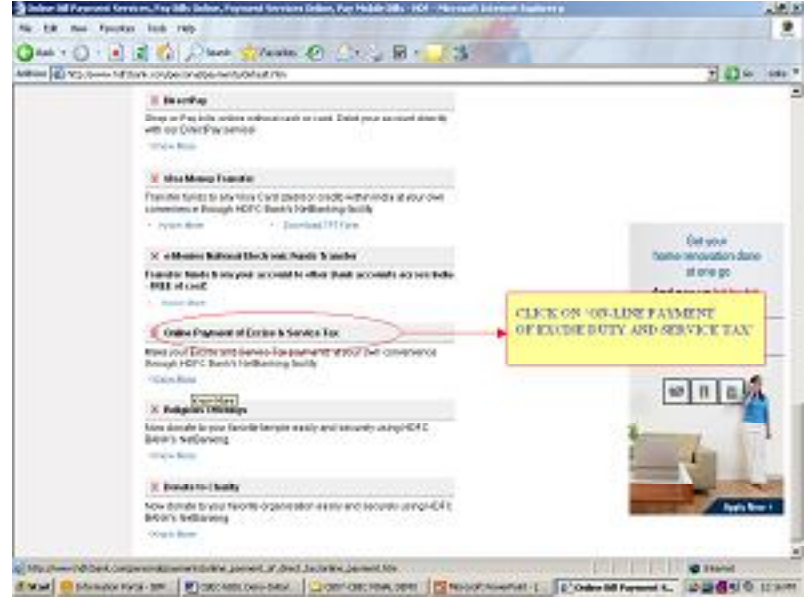

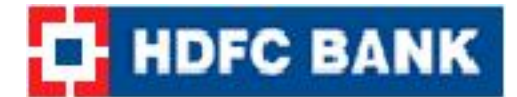

#### 3. ONLINE PAYMENT OF EXCISE & SERVICE TAX PAGE

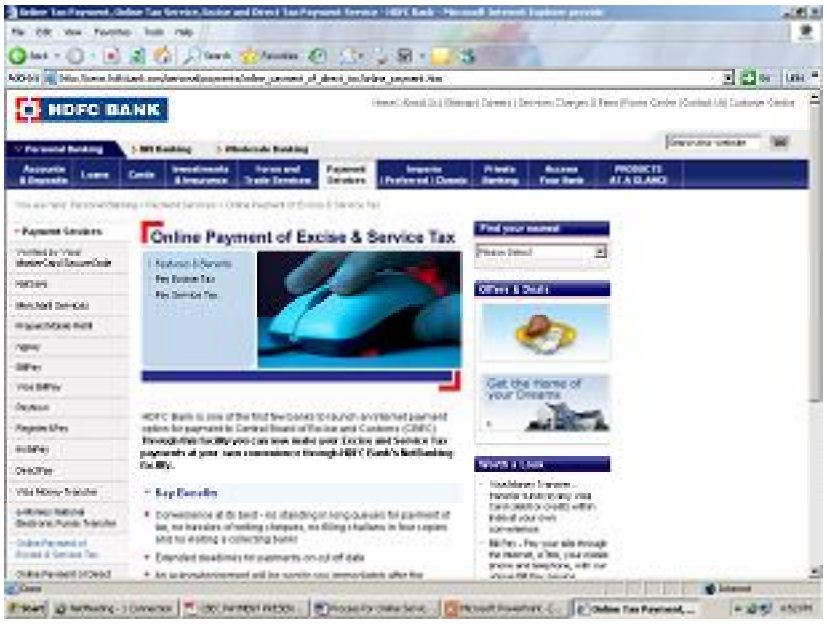

4.CLICK ON 'PAY EXCISE DUTY' OR 'PAY SERVICE TAX'

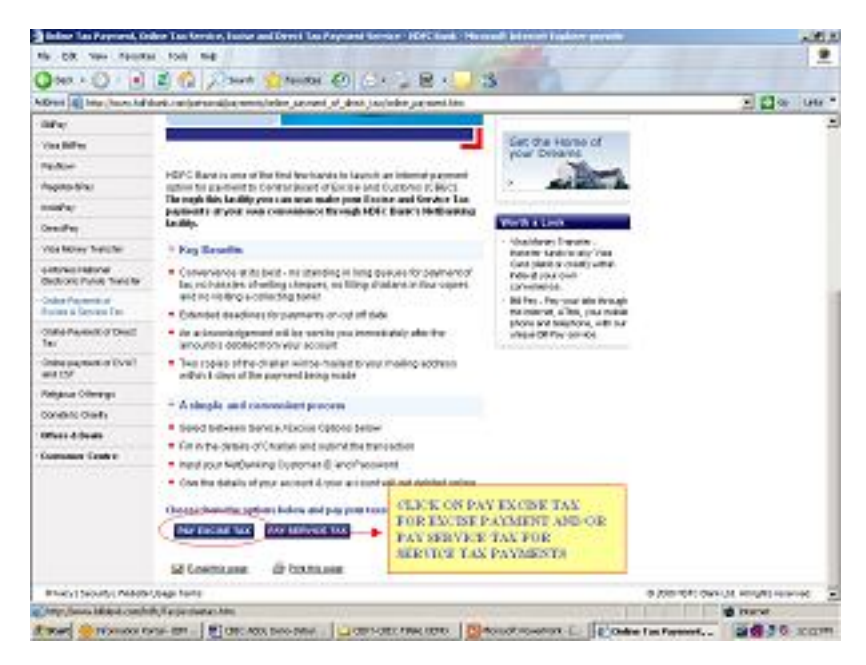

5. YOU WILL BE RE-DIRECTED TO THE NSDL SITE FOR EXCISE PAYMENT. ON FILLING IN THE CORRECT ASSESSEE CODE THE DETAILS LIKE NAME, ADDRESS, COMMISIONERATE CODE, DIVISION CODE AND TYPE OF TAX TO BE PAID ETC. FOR THAT ASSESSEE CODE WILL GET AUTO POPULATED

| te da ter fante tet an<br>Otas - () - () () () ()                                                                                                    | Inst Strate Of Car Ball                                                                                                    |                                                                                                    |
|----------------------------------------------------------------------------------------------------|----------------------------------------------------------------------------------------------------|----------------------------------------------------------------------------------------------------|
| 0                                                                                                    | And Strain Of Co. D.                                                                                                    |                                                                                                    |
|                                                                                                    |                                                                                                    |                                                                                                    |
| Shell & Manufacture Conditioned                                                                                                    | An advantage of a second and a second and as second and a second and a second and a second and a second and a second and a second and a second and a second and a second and a second and a second and a second and a second and a second and a second and a second and a second and a                                                                                                    | 5 (D ×                                                                                                    |
|                                                                                                    | ELECTRONIC ACCORDAN                                                                                                    | IND SYNTEM IN EXCREMAND SERVICE TAX                                                                                                    |
| S NSDL                                                                                                    |                                                                                                    | of Control Board of Errore and Castorn                                                                                                    |
| 10.00                                                                                                    |                                                                                                    |                                                                                                    |
| EA                                                                                                    | ISIEST e-Payment (TES                                                                                                    | TING SITE)                                                                                                    |
|                                                                                                    |                                                                                                    |                                                                                                    |
|                                                                                                    |                                                                                                    | INFUT ASSESSEE CODE                                                                                                    |
| Aneres Cede                                                                                                    |                                                                                                    | COLUMN THE REAL AND A DETAILS AS                                                                                                    |
| Accessive Code                                                                                                    | PSPPS1III.voD002                                                                                                    | AVAILABLE WITH SERVICE WILL GET                                                                                                    |
|                                                                                                    |                                                                                                    | AUTO FORMLATED.                                                                                                    |
| day To to be paid                                                                                                    |                                                                                                    | and a second second sec |
| 🖉 (0458) Excise Tax                                                                                                    | C 60440 Service Tax                                                                                                    |                                                                                                    |
| 2 - 2 - 2                                                                                                    |                                                                                                    |                                                                                                    |
| anoney Decisity                                                                                                    |                                                                                                    |                                                                                                    |
|                                                                                                    |                                                                                                    |                                                                                                    |
| tull Manar                                                                                                    | EVENHERS GREESES THRO-TECHNOLOGYLSON                                                                                                    | THE DEDGA & FRIVATE- LTD                                                                                                    |
| nd Nasar                                                                                                    | EVENHOR (PALSAS DETO-TECHNOLOGY, SOF<br>NDIOSTANB PERKOLEUM PERMATSLITE                                                                                                    | THE BOOK & FRIVATE- LTD                                                                                                    |
| full Masser<br>Faster of pressions Doubling"<br>When                                                                                                    | EVENIEDE (PRESEN DECO-TECHEROLOGY, SON<br>NEROOSTANG VERIOLEUM PERVATS, LTD<br>DATIODISTANG VERIOLEUM PERVATS, LTD                                                                                                    | PTH DEDUX & FRAVATE- LTD<br>FINNERT STREETS CIES                                                                                                    |
| full Manue<br>Faiter of pressions Doubling<br>Wingto<br>Just Door Olior LNo                                                                                    | EVENIBLE (RUSES DECO-TECHNOLOGY, SOF<br>NEROSTENE FEROLEON FRANTSLITE<br>DALDODKDADAD AND DALDADADADA APAI<br>DALDODKDADAD AND DALDADADADA APAI<br>DAL-25 DALDODA WEND                                                                                                    | THE DUGA & FRANKELED                                                                                                    |
| hall Masser<br>Faster of permateric Doubling<br>Winger<br>The Deser Direck New<br>Load Struct Laure                                                            | EVENIDE GEISES DEV. TECENOLOGY, SO<br>MARCATANG PERSONAL PRAVISION<br>DADOORDADA AND DADORADINA AFAJ<br>DO 23 DADORA WING<br>ENARATI SUBJURGE CHUR J. MANG                                                                                                    | ITH DEDA & FRIVATE- LTD<br>VIMIERT STESTS CHS                                                                                                    |
| hall Masse<br>Faster of permaters Doublasy<br>Wage<br>The Deser Disc Life<br>Load Server Lans<br>as dare                                                       | EVENIDE GESSE DEVO-TECENOLOGY, SO<br>MERCULAND FETROLEUR PERMITS, LTD<br>DATEODATAD AND TATO AND A PAR<br>30 - 31 DATEODATA AND TATO AND A PAR<br>20 - 31 DATEODATA AND A DATEADATEOD                                                                                                    | etnest stests ces                                                                                                    |
| full Name<br>Fairs of pression Dubbing<br>White<br>A Does Disch?e<br>Institute<br>Specification<br>active<br>Ye                                                | EVENUDE deletes they -tecterology of<br>National and Principal Privates in<br>Dational and AND tables Privates in<br>the Statement of the Statement<br>Statement of Statement<br>Statement of Statement<br>Statement of Statement<br>Statement of Statement<br>Statement of Statement<br>Statement of Statement<br>Statement of Statement<br>Statement of Statement<br>Statement of Statement<br>Statement of Statement<br>Statement of Statement<br>Statement of Statement<br>Statement<br>S | ITH DEGA & FRIVATE- LTD<br>ETMENT STESTS CBS                                                                                                    |
| Pad Mason<br>Faster of promittee Doubleag<br>(Dage<br>Dat Door Direck Net<br>Lead Spreet Lans<br>ac other<br>Yes<br>Spreet Lans<br>Konger                      | EVENIEDE GRESSE DEVO-TECREVOLOOT, SOJ<br>MARTONTIANS FRITOLISTIK PRAVATSLITE<br>DADDODADADA AND TADOARADINA AFAJ<br>DO - 21 DADDIA WING<br>EDNARADI GRESSING GREG E MARG<br>ADADARDARDARA AFA A DADDARDAD<br>TETETTAT EL AND ANALAZIANA AD AD<br>TETETTAT EL AND ANALAZIANA AD AD                                                                                                    | ETTA DEGA A FRIVATE-LITO<br>EDMENT STESTO CES<br>ATTA                                                                                                    |
| Full Masse<br>Yanes of permaters Doubless<br>Williage<br>Tao Deer Disch Ne<br>Tao Deer Disch Ne<br>Tao Deer<br>Tao Deer<br>Net State<br>Yangio<br>Yangio       | EVENIDE (RESE) THEO TECENOLOGY, OF<br>NATIONAL MARKING THEO PRAVIS, I.B.<br>DADOORAD AD AND AND DAD CAAL WAARS, I.B.<br>DADOORAD AD AND AND AND PARAMETER<br>DADOORAD AD AND AND AND AND AND<br>STRATAGENERAL AND AND AND AND<br>ADDADADADADA ANA A DADOADADADAD<br>ADDADADADADA ANA ANA A DADOADADADAD<br>TRATESTAR STANDARA ANA ANA ANA ANA<br>MEATERS AND ATATAF STRACHARTERIN<br>10000                                                                                                    | RTMERT STREETS CHE                                                                                                    |
| Full Manne<br>Manner of pressairer (Doubleagy<br>With Open (Direk Key<br>David Strever), non<br>Lack Strever)<br>Open<br>Open<br>Direktor<br>Pia Cada<br>Nanan | EVENIDE GEISE DEVO TECEVOLOGY, SO<br>MADOSTANG, VETROLERE PRAVIS, D<br>DADOSTANG, VETROLERE PRAVIS, D<br>DADOS ADD AND DADO AND MANA<br>MANA STATUS<br>DEVOLUTION STATUS<br>ADADASTI CONTON CONTINUES MAND<br>ADADASTORY ANA ADACTION<br>PROVENTIANA ADA ADACTION<br>DEVOLUTION STATUS<br>TRADUCTION AND APART STATUS AND AT<br>MEATERS AND APART STATUS AND AND<br>DEVOLUTION                                                                                                    | RTYL DEDLA & FRAVATE- LTD<br>RTMENT STREETS CHS<br>RTYL<br>LEEA<br>DAGRA                                                                                                    |

### 6. A LINK IS PROVIDED TO SELECT FROM THE LIST OF ACCOUNTING CODES FOR WHICH THE CUSTOMER CAN PAY THE TAX.

| i 👰 hips (Line real care) Decreed Rei/Neur  | and de la constante de     |                                     |                                       |                     |
|---------------------------------------------|----------------------------|-------------------------------------|---------------------------------------|---------------------|
| NSDL ELECTRONIC ACCOUNTING SYSTEM           |                            | OCIVITING STATEM IN<br>of Central J | EXCISE AND SER<br>loand of Eacher and | VICE TA<br>(Carlorn |
| Arres                                       | ning Cole Description      | Cade                                | Sident                                |                     |
| Additional Duty of Excise on Fan Maral      | di mitala Tohaota Piodanti | 0114                                | 10 C                                  |                     |
| Additional Duby of Series on Dea & Tea      | Wate                       | 8118                                | E                                     |                     |
| Add Dates in less of Sales Tax              |                            | 0118                                | -E                                    |                     |
| Add Dutes on Motor Speri                    |                            | 0105                                | E.                                    |                     |
| Adult Duties on Testile & Testiles Articles |                            | 0820                                | r .                                   |                     |
| Add Duser on TV Sec                         |                            | 0629                                | 8                                     |                     |
| Add Dates On Mireral Products               |                            | -0812                               | <b>E</b>                              |                     |
| Add Duty on High Speed David                |                            | 0102                                | П                                     |                     |
| Aveningy Dever                              |                            | 9629                                | <b>F</b>                              |                     |
| Anning Dunes of Ensite                      |                            | 0118                                | P                                     |                     |
| Baard Electric Datase                       |                            | 0000                                | E .                                   |                     |
| Orin im Automobilet                         |                            | - 0(7)                              | E                                     |                     |
| Corr on Boli                                |                            | 0856                                | -17                                   |                     |
| Oros via Collifer                           |                            | 0063                                | E.                                    |                     |
| Cere in Cipta                               |                            | 0645                                | <u>п</u>                              |                     |
| Cere in Contra                              |                            | 0844                                | E.                                    |                     |
| Cena na Culton Fabrica                      |                            | . 0058                              | 12                                    |                     |
| and the second second                       |                            | A00.5                               | E                                     |                     |

### 7. AFTER SELECTING THE ACCOUNTING CODES, SCROLL DOWN AND SELECT HDFC BANK AND PROCEED TO BANK

| EMERT - Report - Hornald Les                                                                                                    | eneri Engliseen                                                                                                    |                                                                                                    |        |         |
|----------------------------------------------------------------------------------------------------|----------------------------------------------------------------------------------------------------|----------------------------------------------------------------------------------------------------|--------|---------|
| the fill live densites link i                                                                                                    | •                                                                                                    |                                                                                                    |        |         |
| Om - O - 1 🗊 🏠                                                                                                    | Johnste 👷 Sansten 🕗 🖉 🖕 🖉 👘 🛄                                                                                                    |                                                                                                    |        |         |
| 0044 A Mar. Sile. Hall and Paren                                                                                                    | A Flid Cryst Fagebull averagine des                                                                                                    |                                                                                                    | 2 81 × | CLURE . |
| THE CONT                                                                                                    | Provide the second second seco |                                                                                                    | -      |         |
| o'late                                                                                                    | SESECESEARCESE AND AFAFAF GAGAGAGAGAG                                                                                                    | A.A.                                                                                                    | -      |         |
| Comparation States                                                                                                    | COLAR-C                                                                                                    |                                                                                                    | -      |         |
| Construction of the Code                                                                                                    | CARL M. COLLEGE THE T                                                                                                    |                                                                                                    | -      |         |
| Distance Planet                                                                                                    | Device OF Dallace                                                                                                    |                                                                                                    | -      |         |
| Danas Name                                                                                                    | A COLUMN A OT DATE IN A                                                                                                    |                                                                                                    | -      |         |
| Danage Cada                                                                                                    | I OF DEVELOP DELETE OF                                                                                                    |                                                                                                    | -      |         |
|                                                                                                    | Select Accounting Coder for Loans Lat                                                                                                    |                                                                                                    |        |         |
|                                                                                                    | Accurating Color December 1                                                                                                    | Call Call                                                                                                    |        |         |
| Additional Duty of Ensier on Page                                                                                                    | Accounting Codes For Foreigner                                                                                                    | and a second second second second second second second second second second second second second second second s |        |         |
| Addienal Duty of Environm Pan<br>Addienal Duty of Environm Pan                                                                                                    | Accounting Crains Records                                                                                                    | 121 <b>(****</b> ***)<br>1224<br>1216                                                                            |        |         |
| Additional Duty of Easter on Part<br>Additional Duty of Easter on Part<br>Additional Duty of Easter Tay                                                                                                    | Associating Color Recordson<br>Associating Color Recordson<br>Marks & color Diversity Products<br>& You Water                                                                                                    | 1214<br>1214<br>1200                                                                                             |        |         |
| Additional Dialy of Environ In Paul<br>Additional Dialy of Environ In Tex-<br>Add Dates in June of Educ Tex<br>Add Dates on Monte Speci                                                                        | Antonia Color Incorporation<br>Antonia Color Interplant<br>Marka Burnin Tolumo Product                                                                                                    | 1114<br>1114<br>1116<br>1016<br>1119                                                                             |        |         |
| Antidianad Dudy of Earlier on Part<br>Antidianad Dudy of Earlier on Part<br>Antid Duares on Jones (and Antio<br>Antid Duares on Motor Spot<br>Antid Duares on Treatier & Treation                              | Antone Contraction Contractions                                                                                                    | Cride<br>0114<br>0116<br>0018<br>0219<br>0007                                                                    |        |         |
| Additional Dudy of Ensier on Part<br>Additional Dudy of Ensier on Part<br>Add Duters on Heat of Educ Tan<br>Add Duters on Motor Space<br>Add Duters on Park & Treden<br>Add Duters on TV Sets                  | Antone Contracting Contra Description<br>Antone di contas Tolence President<br>6 Tea Water<br>Aristite                                                                                                    | 2000<br>0114<br>0116<br>0006<br>0123<br>0007<br>0007                                                             |        |         |
| Additional Dudy of Ensier on Fast<br>Additional Dudy of Ensier on Fast<br>Add Deserves have of Educ Tan<br>Add Deserves Monte Speet<br>Add Deserves Treads & Treides<br>Add Deserves TV Set                    | Anter Anteres Control Description<br>Anter de contas Torinano Provinsio<br>De Tras Water<br>Artecho                                                                                                    | 2744<br>1114<br>1116<br>0006<br>0123<br>00071<br>00025                                                           |        |         |
| Antidianad Traty of Easier on Paul<br>Antidianad Traty of Easier on Tras<br>Add Dates to Motor Spot<br>Add Dates to Trathe Spot<br>Add Dates to Trathe & Trether<br>Add Dates to TV Set<br>Add Dates to TV Set | Anterior Contenting Content Front Provide the Content Front Provide the Content Provide the Content Provid | Cada<br>1114<br>1116<br>0006<br>1111<br>00071<br>00071<br>00075<br>00075                                         |        |         |

8. POST SUBMITTING THE TRANSACTION WILL BE REDIRECTED TO THE HDFC BANK COMMON LANDING PAGE. RETAILUSERS/CORPORATE USERS OPTION WILL BE DISPLAYED FOR THE CUSTOMER TO SELECT BASIS THE TYPE OF ACCOUNT MAINTAINED WITH HDFC BANK.

| 2181 Entersion Page - Harmad Inferent Laders                                                                                                    |                    | 100   |
|----------------------------------------------------------------------------------------------------|--------------------|-------|
| He Lik Ver Farabe Tok He                                                                                                    |                    | 11.9  |
| Greet - C - C & C / Street Streeter & C - C & S - C                                                                                                    |                    |       |
| CONT (a) How Chevaluat Advante conductioning Medical Calification 4, inc                                                                                                    | 1 월 8              | ON.   |
| Welcome to HDFC Bank                                                                                                    |                    | 1     |
| CBEC Payment Gateway                                                                                                    |                    |       |
| Renal Users (Chris Hone                                                                                                    |                    |       |
| Connecte Units Click Here                                                                                                    |                    |       |
| a second second second                                                                                                    |                    |       |
|                                                                                                    |                    |       |
|                                                                                                    |                    |       |
|                                                                                                    |                    |       |
| CLIENT CAN SELECT THE BELEVANT LINE FOR RETAIL CUSTOMER-COM                                                                                                    | CRATE CUSTOMER.    |       |
|                                                                                                    |                    | 1. C. |
|                                                                                                    |                    |       |
|                                                                                                    |                    |       |
|                                                                                                    |                    |       |
|                                                                                                    |                    |       |
|                                                                                                    |                    |       |
|                                                                                                    |                    |       |
|                                                                                                    |                    |       |
|                                                                                                    |                    |       |
|                                                                                                    |                    |       |
| (ma                                                                                                    | 3 gitteret         | -     |
| and and how we are a low some the second second s | ALC: NO. OF THE R. |       |

#### 9. SIGN ON PAGE FOR CORPORATE USERS. PLEASE NOTE THAT THIS LOG-INPAGE HAS BEEN SPECIFICALLY DESIGNED FOR TAX PAYMENTS. YOU CAN USE YOUR EXISTING USER ID TO LOG-IN

| 1 2 1 Durt Starte Diffe 1 | No. 1                         |
|---------------------------|-------------------------------|
| SELIM-LL LCROPHANHER      |                               |
| HOFE BANK                 | E-net<br>Corporate Danking    |
| CLEWTCAN INPUTRELECANT O  | OF RAME TRED FOR TAX PAYMENTS |
| -                         |                               |
|                           |                               |

10. PLEASE INPUT YOUR DOMAIN ID TO LOGIN TO ENET

| HDFC BANK | Corporate Danking                                                         |
|-----------|---------------------------------------------------------------------------|
|           | Herr Varue ITENT<br>Herrady 10 BPET<br>Solard<br>STPUT RELEVANT DORADY DP |
|           |                                                                           |

#### 11.INPUT CORRECT LOGIN PASSWORD FOR ENET TAX PAYMENTS LOGIN

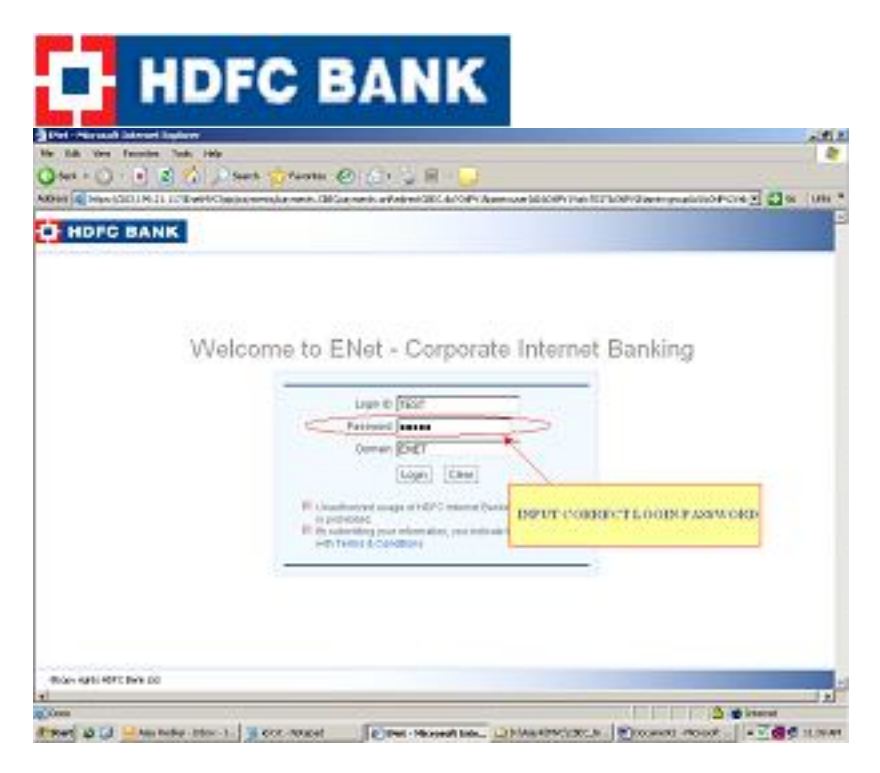

#### **12. CHOOSE RELEVANT CERTIFICATE**

| HDPC BANK            |                                                                                                    | an and an an an an an an an an an an an an an |
|----------------------|----------------------------------------------------------------------------------------------------|-----------------------------------------------|
|                      | in the second second second second second second second second second second second second second second second                                                                                                    | 1                                             |
| Welcome              | Country of the second second sec | t Banking                                     |
| en 4416 4970 Binn DO |                                                                                                    |                                               |

#### 13. ALL DETAILS POPULATED IN NSDL WILL BE VISIBLE TO INPUTER/INITIATOR

|                           | a birth the second second second sector days in                                                                                                    | Contract Distance Contract Contract                                                                             |
|---------------------------|----------------------------------------------------------------------------------------------------|----------------------------------------------------------------------------------------------------|
| is Add they Parothe       | Kosh rele                                                                                                    |                                                                                                    |
| Sant - Che la la          | 1 the base detarms En                                                                                                    | N 5. W                                                                                                    |
| these local and the first | I Conffiction of book op a Parceli-S                                                                                                    | A Dia seri                                                                                                    |
| and the subscreen         |                                                                                                    | i seri                                                                                                    |
| HDFC BANK                 | Tard selence 1207 merci.                                                                                                    | participant of the second second second second second second second second second second second second second s |
|                           |                                                                                                    | Corporate läiternet Bankin                                                                                      |
|                           |                                                                                                    |                                                                                                    |
| Againsts SBK Paylor       | -                                                                                                    |                                                                                                    |
| CERC Papersed             | Concernence and                                                                                                    |                                                                                                    |
| Company -                 | TRUE TOURT                                                                                                    |                                                                                                    |
| arantar .                 | PETPERINE COMMICHTIPLACE SAIN FO                                                                                                    | entimetra 1                                                                                                    |
| eccoult.                  | The second second secon |                                                                                                    |
| Date OF Realisation."     | (ranoous                                                                                                    |                                                                                                    |
| ngorheid Colle '          | 302.14                                                                                                    |                                                                                                    |
| increasingCale 31         | 00.0001114                                                                                                    |                                                                                                    |
| accessing: set 2          | OCUMPT NO.                                                                                                    |                                                                                                    |
| incountingCade3           | 100.0000.00                                                                                                    |                                                                                                    |
| iccounting/admit          | SOLDNE WELL                                                                                                    |                                                                                                    |
| ecceneting: which         | 00340011                                                                                                    |                                                                                                    |
| accountingCade&           | 00.0600.06                                                                                                    |                                                                                                    |
| korrorrada'               | CAMINELLE AND DOCT                                                                                                    |                                                                                                    |
| Committionships*          | 544                                                                                                    |                                                                                                    |
| value of the Assessee     | SAME AND A STREET, MORE AND A STREET, STREET,  | PT ROB LEMANTE LTD. HERDERWEIGERFELLUN PROVELLTD                                                                |
| idel.ineli                | CHECKBACHERS INC. EACLACHERS IN IN                                                                                                    | MENT OFFICE CHE, MET 21 CAROLATING, GEAMINET STOLELIS, GERICO MA                                                |
| addition of               | ACHEACHEORCH ADA IN DACEAD ACIERO / ID                                                                                                    | EN INTER A RAMAR A RAM                                                                                          |
|                           |                                                                                                    |                                                                                                    |

14.INPUTTER THEN CAN INPUT THE APPLICABLE TAX AMOUNTS BUT THE SAME

|          | Mary 1010 194 (11) Ward William and ward any antibulation                                                                                                    | N 63 m -                                                                                                    |
|----------|----------------------------------------------------------------------------------------------------|----------------------------------------------------------------------------------------------------|
| <b>o</b> | IDFC BANK THE DOMME DET                                                                                                    | Corporate Internet Ba                                                                                                    |
|          | Kosanifegürezi (scottorup, Datto of Excelling)     Kosanifegürezi (scottorup, Datto of Excelling)     Kosanifegürezi (scottorup, Datto of Excelling)     Kosanifegürezi (scottorup, Excelling)     Kosanifegürezi (scottorup, Excelling)     Kosanifegürezi (scottorup, Excelling)     Kosanifegürezi (scottorup, Excelling)     Kosanifegürezi (scottorup, Excelling)     Kosanifegürezi     Scottorup, Excelling)     Kosanifegürezi     Scottorup, Excelling)     Kosanifegürezi     Scottorup, Excelling)     Kosanifegürezi     Scottorup, Excelling)     Kosanifegürezi     Scottorup, Excelling) | ENCER AND THE ADDUCT BING UTTER<br>THE ADDUCT BING UTTER<br>AND THE ADDUCT BING UTTER<br>AND THE ADDUCT BING UTTER<br>ADDUCT BING UTTER<br>ADDUC |
|          |                                                                                                    |                                                                                                    |

AMOUNT SHOULD NOT BE IN DECIMALS ALSO AND SHOULD BE ROUNDED OFF TO THE NEAREST RUPEE

| In my France Int ing                                                      | 2.1812                                                                                                  |
|---------------------------------------------------------------------------|----------------------------------------------------------------------------------------------------|
| 164 - 🕢 🔄 🐒 🏸 🔎 2660 👷 2660 🛞 👉 😓 💹 - 🌄                                   | 100                                                                                                    |
| en 🛃 Haas (2001 N 21 11 More PC) are extended in adjusticate de           | n 🖬 🖬 ee 🛛 sekr "                                                                                       |
| HOFC BANK                                                                 | Corporate internet Bankin                                                                               |
| Accessinglesci (COTON, COTON IN COTON STORES) (COTON STORES)              | AMOUNT SHOULD BE<br>BOUNDED OFF TO THE<br>DE ME BY INTERES<br>AND THE DATA<br>BUILD DOT CHAIN<br>Amount |
| Accounting Result According to Concentration Technic & Technic Activities | Amount 1                                                                                                |
|                                                                           | Ammedi                                                                                                  |
| According Serves (ACOTOMA, SOCIES DATY ON TY SETS                         | Talabaranti ja<br>Rangesede * 11                                                                        |
| Ovidancede* Inc.                                                          |                                                                                                    |

| Del Mar (000 JH 31 J 10                                                                                                    | eMQ/are mini walky used mini ale                                                                                                    |                                                                                    | · · · · · · · · · · · · · · · · · · ·                                                       | ne *         |
|----------------------------------------------------------------------------------------------------|----------------------------------------------------------------------------------------------------|------------------------------------------------------------------------------------|---------------------------------------------------------------------------------------------|--------------|
| HOFC BANK                                                                                                    | INCO. THET DOCUME THAT                                                                                                    | Carpora                                                                            | u<br>fe Internot Bar                                                                        | and<br>thing |
| Accounting/west<br>Accounting/west<br>Accounting/west<br>Accounting/west<br>Accounting/west<br>Accounting/west<br>Accounting/west | ADDRIVEN, DUTY OF EXCELLE OF PAY MORALANCE DIFFUEI TORICCO PRODUCTS<br>ADDRIVEN, DUTY OF EXCELLE OF TAANO THA ANNO IN ANNO IN<br>ADDRIVEN, DUTY OF EXCELLE OF TAANO THA ANNO IN ANY IN<br>ADDRIVEN, DUTY OF DUTY OF A UP OF TAANO THA ANY IN<br>ADDRIVEN, DUTY OF DUTY OF TAAN IN ANY ANY ANY ANY ANY<br>ADDRIVEN, DUTY OF TAANO THA I STOTLE OF TAALS<br>ADDRIVEN, DUTY OF TAANO THA I STOTLE OF TAALS<br>IN | Amount)<br>Amount2<br>Amount3<br>Amount3<br>Amount5<br>Tack/Amount6<br>Fampereder* | 1<br>1<br>1<br>1<br>1<br>1<br>1<br>1<br>1<br>1<br>1<br>1<br>1<br>1<br>1<br>1<br>1<br>1<br>1 |              |
| e                                                                                                    |                                                                                                    |                                                                                    | 2.1                                                                                         | 10           |

#### **15. CONFIRM PAYMENT**

| and the second second                   |                                                                                                    |                         |
|-----------------------------------------|----------------------------------------------------------------------------------------------------|-------------------------|
| Omin P                                  | 2 Date Stan O Cr B                                                                                                    |                         |
| Ber Bantanin                            | 11 ICE with Characterization at a second second secon                                                                                                    | 2 2 1 100               |
| -                                       | Sur. Tel Grade Dill                                                                                                    | Liquid                  |
| HOFC BAN                                | Conservin                                                                                                    | storest floride         |
|                                         |                                                                                                    | Concern warres          |
| 100000000000000000000000000000000000000 | ON THIS SCREEN CLIENT CAN VIEW DETAILS INPUTTED BY THEM ON NUM.                                                                                                    | 13                      |
| CREPANENT POI                           | V AITE AND CONFIRM PAYMENT                                                                                                    |                         |
| Vermination .                           | 8.9 (1997) 201                                                                                                    |                         |
| Longary                                 | POINTINGT                                                                                                    |                         |
| And and a second                        | NO MORE CONSISTENT INSULTION, NO PORT AND STORE                                                                                                    |                         |
| Date Of Reading lies                    | The second                                                                                                    |                         |
| Mahadanal Code                          |                                                                                                    |                         |
| Accession from the last                 | and a second second sec | - Recommendation        |
| Accession and a local                   | of book as                                                                                                    | become the street       |
| Accession Code?                         | and a second second sec | Sector Sector           |
| According to be 1                       | alland M.                                                                                                    | Accessible of the la    |
| Recording Code 5                        | 11 10007                                                                                                    | Accessible of the la    |
| dissolation (when                       | anaoce.                                                                                                    | Accessible of the local |
| deresserate.                            | MARKET LITER TOOL                                                                                                    | 1000 CO                 |
| Committemerate                          | 84                                                                                                    | (Distancedor)           |
| Name of the<br>Assesse                  | EVERSENE ORDEDLINES-TECHNOLOGY JOHT INCIA'S PREVENCE UPD REDUCTIONE INTRODUCED INDIVIDUATE UPD                                                                                                    |                         |
| Add Inc.                                | DADESDADADAD AND DADEADADADA ARAITMENT (UP125 CH12/6 - 25 DADEDA WENC//DHARATS GEOVERNO CARD 8 5                                                                                                    | M.:                     |
|                                         | ADADADADADA ION A DIVOLADADADAD FURTHER AND INVERTING AND INVERTING AND INVERT                                                                                                    |                         |
| Add.Inc2                                |                                                                                                    |                         |
| Add.ter2<br>Add.ter3                    | CREATER IAO AMAN REPEAR NEW AR ICLUSION OF INTERVENT AND ADDRESS CALL.                                                                                                    |                         |

| https://dlib/01117/barbfil/sammele                                                                                                    | suffragio and becks al P. | da e Harmadi, berneun Explorer                                        |             | -     |
|----------------------------------------------------------------------------------------------------|---------------------------|-----------------------------------------------------------------------|-------------|-------|
| Qm+O + B & Dm                                                                                                    | a cram 6                  |                                                                       |             |       |
| ADDIT DEVICED IN CLUE WHICH AND                                                                                                    | inder seines in           | *                                                                     | 200         | 108   |
| NOTO BANK BUT T                                                                                                    | THE MARKED FI             |                                                                       |             | Lipis |
| C HOFC BANK                                                                                                    |                           | Corporate 8                                                           | nternat D   | arite |
|                                                                                                    |                           |                                                                       |             | _     |
|                                                                                                    |                           |                                                                       |             |       |
|                                                                                                    | Accounting Detect         | ADDITIONAL DUTY OF EXCESSION FAMILIAADMA MAD CONTINN TOBACCO PRODUCTS | Amounts     | 4     |
|                                                                                                    | ArraudingD+u.3            | ADDITIONAL ENCIDE DUTUES IN CERFOR SALES TAN                          | Amount      | ֔.    |
|                                                                                                    | Assessmingthesad .        | ADDITIONAL EVELLE DUTIES OF INSIDEMONS BOTOR SHEPT                    | Amounts     | 1     |
|                                                                                                    | AccordingD+o/3            | ADOLTIONAL EXCLUE DATER OF TEXTURE & TEXTURE AFTICARE                 | Amounth     | 1     |
|                                                                                                    | ArrandingDeck.            | ADDITIONAL EXCELE DETV ON TALETS.                                     | Amounted    | 25    |
|                                                                                                    | Distributeration          |                                                                       | Planant add | 20    |
| a service in the second second                                                                                                    |                           | 2 ()                                                                  |             | -7    |
| er of the option of the option                                                                                                    |                           |                                                                       |             |       |
| LAND AND A CONTRACTOR OF A PARTY OF A PARTY |                           |                                                                       |             |       |
| LALACACACACA                                                                                                    |                           |                                                                       |             |       |
|                                                                                                    |                           |                                                                       |             |       |
|                                                                                                    |                           |                                                                       |             |       |
| Concernance, A large second and the concernance of                                                                                                    | the further other         |                                                                       |             |       |
|                                                                                                    |                           |                                                                       |             | 100   |
| 2                                                                                                    |                           |                                                                       |             | -     |
|                                                                                                    |                           |                                                                       |             | _     |
| Com                                                                                                    |                           |                                                                       | a present   |       |

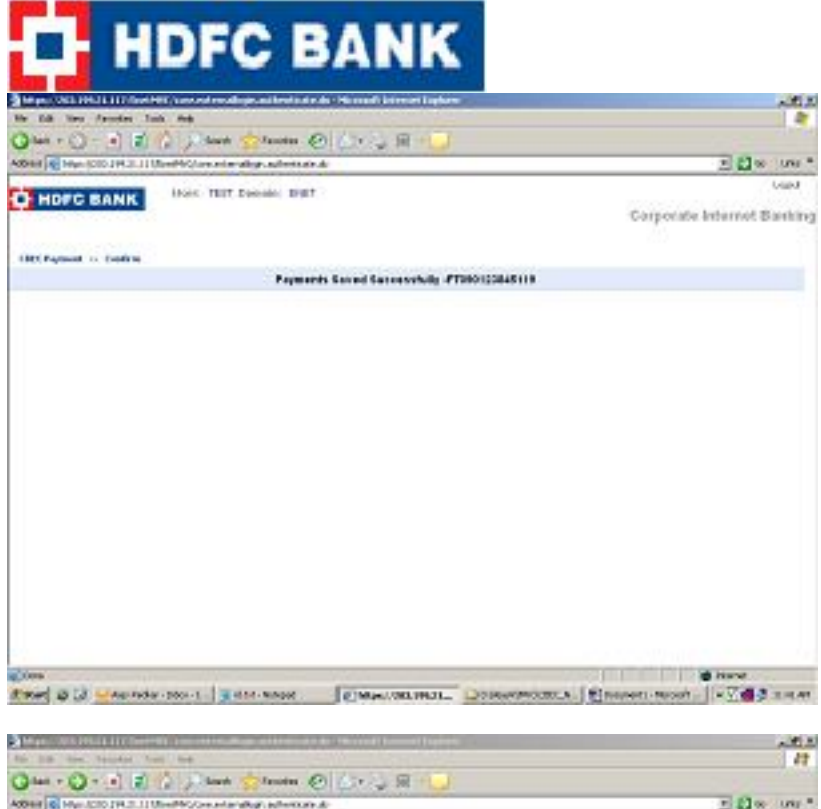

| HOPC BAN                                                                                                    | Marc Thirt Demont; Milt                                                                                                    | arporato Internet Banki                                                                                                    |
|----------------------------------------------------------------------------------------------------|----------------------------------------------------------------------------------------------------|----------------------------------------------------------------------------------------------------|
| Well day                                                                                                    |                                                                                                    | 5.                                                                                                    |
| Company<br>Matach<br>Matach<br>Matach<br>Matachanat Code<br>accesseding' lobal<br>Accesseding' lobal<br>Accesseding' lobal<br>Accesseding' lobal<br>Accesseding' lobal<br>Accesseding' lobal<br>Accesseding' lobal<br>Accesseding' lobal<br>Accesseding' lobal<br>Accesseding' lobal<br>Accessed International<br>Accessed International<br>Accessed Internat | POLITERIAL<br>S. Tarologi, Community Functionals, e.d. Annue any touris<br>Distributions<br>Distributions<br>Distributions<br>Distribution<br>Distribution | Accountingfor<br>Accountingfor<br>Accountingfor<br>Accountingfor<br>Accountingfor<br>Accountingfor<br>Accountingfor<br>Accountingfor<br>Accountingfor<br>Accountingfor<br>Accountingfor |
| Tai Pownents can be au<br>Idonto Tai Pantoint                                                                                                    | trobel with a mainum particlel II sign-from the transaction back. <sup>1</sup> The date of their authomysics, 5 who determined<br>transactions are associated and the second second second second second second second second second second second                                                                                                    | ka conceberaci an tha "Adwar Valva                                                                                                    |

## 16. ON CONFIRMATION OF PAYMENT THE AUTHORISER CAN LOGIN AND AUTHORISE THE TRANSACTION USING HIS USER ID, PASSWORD AND DIGITAL CERTIFICATE

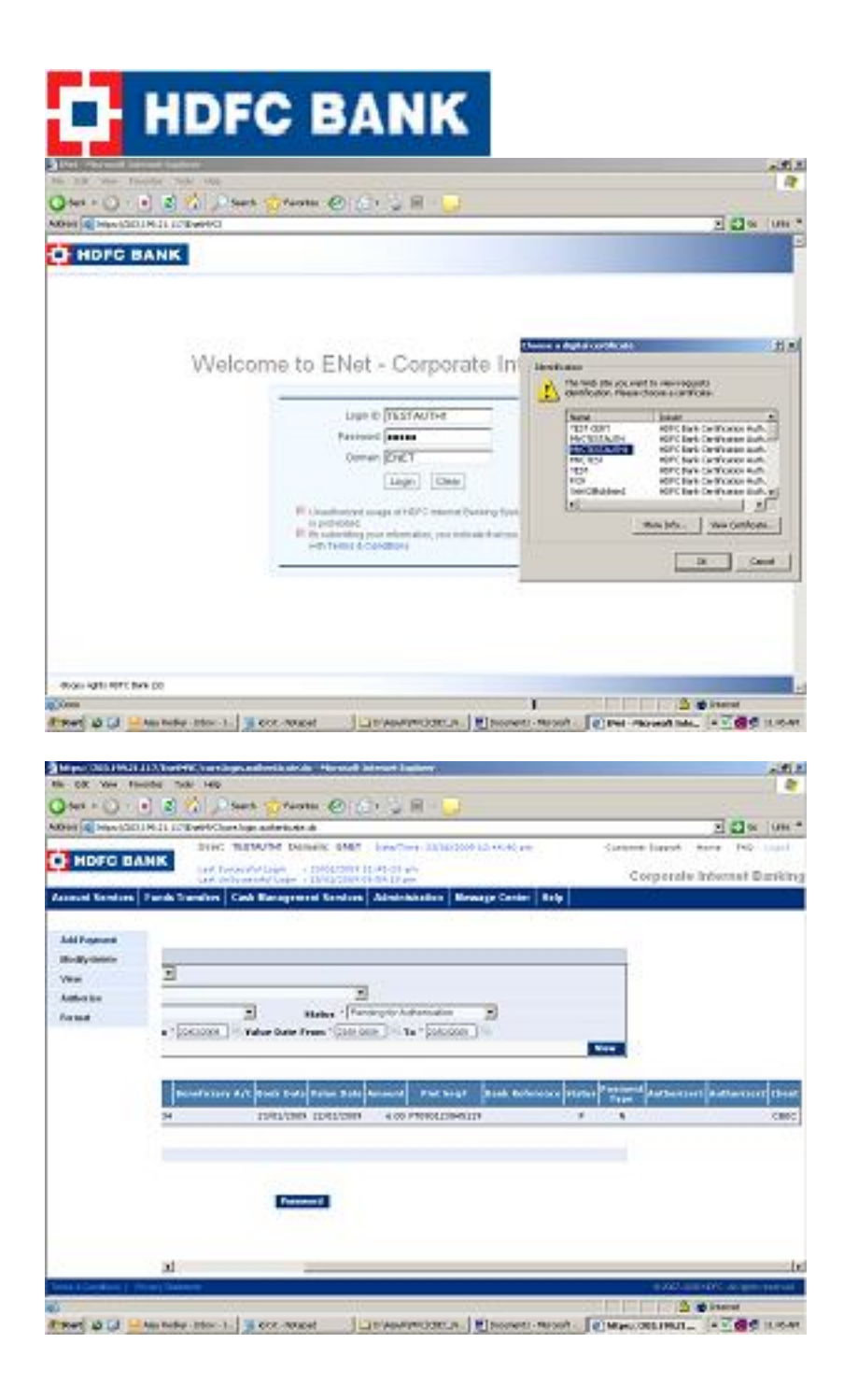

### THE AUTHORISER CAN INPUT RELEVANT AUTHORISATION PASSWORD AND AUTHORISE THE PAYMENT

|                                               | 112/Torrent Journal operation                                                                                                    | advecta strids . Horseeff late                                                                                                    | out Labor                                                                                                    |                                                                                                    |                                                                                                    |                            |
|-----------------------------------------------|----------------------------------------------------------------------------------------------------|----------------------------------------------------------------------------------------------------|----------------------------------------------------------------------------------------------------|----------------------------------------------------------------------------------------------------|----------------------------------------------------------------------------------------------------|----------------------------|
| OX You FR                                     | ette tubi Hilo                                                                                                    |                                                                                                    |                                                                                                    |                                                                                                    |                                                                                                    |                            |
| HALF O I                                      | • 🗟 🏠 🖓 👾                                                                                                    | t 📅 fan te 🛞 🔃 t                                                                                                    | 🤹 R 😼                                                                                                    |                                                                                                    |                                                                                                    |                            |
| H A Havidd                                    | 18-11 ICEWHChards                                                                                                    | e administrati                                                                                                    |                                                                                                    |                                                                                                    |                                                                                                    | 2 2 4 9                    |
| HORO DA                                       | DINC THE                                                                                                    | NUM DENHIC EMP 1                                                                                                    | ww/Terry 102/02/2009 12:44                                                                                                    | CHO are                                                                                                    | Carlosse (cares)                                                                                                    | Ante Polo Line             |
| NOFC BA                                       | and foreign                                                                                                    | Antipen - Information                                                                                                    | No. 10-10                                                                                                    |                                                                                                    | Corporate                                                                                                    | Internet Daris             |
| aud Cambres                                   | Parch Trenders Co.                                                                                                    | A Recovered Sectors A                                                                                                    | desirable Research                                                                                                    | Canter Belp                                                                                                    | 100                                                                                                    |                            |
|                                               |                                                                                                    |                                                                                                    |                                                                                                    | and hours                                                                                                    |                                                                                                    |                            |
| il France                                     |                                                                                                    |                                                                                                    |                                                                                                    |                                                                                                    |                                                                                                    |                            |
|                                               | Teller ber                                                                                                    |                                                                                                    |                                                                                                    |                                                                                                    |                                                                                                    |                            |
| Weinter                                       | Automation and Automation                                                                                                    | And and a second second |                                                                                                    |                                                                                                    |                                                                                                    |                            |
| -Bytheir                                      | Campany *                                                                                                    | ALCONANT D                                                                                                    |                                                                                                    |                                                                                                    |                                                                                                    |                            |
| n Byrtheinin<br>Fai                           | Company *<br>Branch *                                                                                                    | AL MARCH                                                                                                    |                                                                                                    | 3                                                                                                    |                                                                                                    |                            |
| n Byrtanin<br>Fai<br>Bert Sa                  | Company *<br>Branch *<br>Access?                                                                                                    | ALACOUNT                                                                                                    | <u>.</u>                                                                                                    | a - (Preasing to make                                                                                                    |                                                                                                    |                            |
| n Byriannin<br>Fai<br>Bhritika<br>Fland       | Company *<br>Branch *<br>Account *<br>Brack Data Press                                                                                                    | ALL CONTRACT C                                                                                                    | N Mater                                                                                                    | · Preating for matter<br>Concentration                                                                                                    | anatan <u>a</u><br>Tananan M                                                                                                    |                            |
| odly-seens<br>ten<br>that ke<br>t taal        | Company 1<br>Branch 1<br>Accesser 1<br>Brack Data Fores<br>1 Indentes Randol                                                                                                    | ALL CONTRACT C<br>ALL CONTRACT<br>ALL CONTRACT<br>CONTRACT<br>CONTRACT<br>AFRE                                                                                                    | ∑ Mater<br>∑ Raber (str frees                                                                                                    | - (Pressing to reaction<br>· [accessed] = re ·                                                                                                    | nator 💌                                                                                                    |                            |
| n By chearin<br>thai<br>affact fan<br>a faad  | Company 1<br>Branch 1<br>Accesser 1<br>Brack Data From<br>1 Indentity Randol                                                                                                    | SAL CONTROLS                                                                                                    | I Matan<br>I Kalan Jula Pana                                                                                                    | - (Pressing to make<br>- (pressing to make<br>- (pressing 1) / re - )                                                                                                    | nator 🕑                                                                                                    |                            |
| n By chearte<br>tan<br>din ta tan<br>tan di   | Company 1<br>Branch 1<br>Accesser 1<br>Brack Data Press<br>Thick Data Press                                                                                                    | ALCONTRACT                                                                                                    | 2 Mater<br>Cales Este Frenz                                                                                                    | a (Process to nate<br>Streams 10 re 1                                                                                                    | natur 🔳<br>Extenses 🕅                                                                                                    | annen staden <sup>Pr</sup> |
| nallyndadon<br>tar<br>dhoa ba<br>r bad        | Company *<br>Branch *<br>Access? *<br>Brack Date From<br>*Indexes Rande                                                                                                    | ELLIPSE                                                                                                    | 2 Mater<br>Cales Sate Frees<br>any A/I Mate Sate Value                                                                                                    | 2<br>(Promy to note<br>(promy 1) to '                                                                                                    | nation <b>a</b><br>Internet (F                                                                                                    |                            |
| ndiyalakin<br>Ku<br>dha ku<br>Thad            | Company 1<br>Branch 1<br>Access1 1<br>Brack Data Franc<br>1 Indexe Brack                                                                                                    | ALL CONTRACT C                                                                                                    | E vida<br>Delas Data Data<br>Vida data Seria<br>Statutaria data                                                                                                    | 2<br>(Promy to note<br>(promy 1) to 1)                                                                                                    | nation <b>a</b><br>Internet (F<br>Net Segar (Rein Kal                                                                                                    | <b>1</b>                   |
| ndiyalakin<br>Ku<br>dha ku<br>Thad            | Company *<br>Branch *<br>Access? *<br>Brack Data France<br>*Informer Brack<br>Processory<br>Processory<br>Page 1 06 1                                                                                                    | ALL CONTRACT A                                                                                                    | E Parte<br>Salar Bala Parte<br>Parte Sala Parte<br>Parte Sala<br>Parte Sala                                                                                                    |                                                                                                    | nation 2<br>Texasion 1<br>Not legt Auto Auto<br>Not legt 1                                                                                                    |                            |
| odiyolaatoo<br>taa<br>dhoo loo<br>raad        | Company 1<br>Branch 1<br>Accessed 1<br>Branch Colle Frees<br>Philosophie Banded<br>(Philosophie)<br>(Philosophie)<br>(Philosophie)<br>(Philosophie)                                                                                                    | ALL CONTRACT C                                                                                                    | E state<br>Andrea Barte Forsie<br>Herry A.V.   Martin Contro<br>2005;2000-200                                                                                                    | A<br>- (Production of the office<br>- (Second of the office)<br>- (Second of the office)<br>- (Second office)<br>- (Second office)                                                                                                    | antes a<br>Internet for<br>Sectory for<br>Sectory |                            |
| odiyolaatoo<br>taa<br>dhoo ko<br>raad         | Company 1<br>Branch 1<br>Accessed 1<br>Branch Colle From<br>1 Indexes Banded<br>P Company 1<br>P Company 1<br>Page 1 Of 1                                                                                                    | ELL ACCOUNTS      ELL ACCOUNT     ELL ACCOUNT     CONSERL IN THE      CONSERL IN THE      CONSERL IN THE      CONSERL INTERED IN                                                                                                    | E sata<br>Edes Este Freis<br>                                                                                                    | Construction<br>Construction<br>Const | AND THE AND AND AND AND AND AND AND AND AND AND                                                                                                    |                            |
| ndity-datative<br>fan<br>diture tau<br>r taud | Company 1<br>Branch 1<br>Accessor 1<br>Brack Data Prove<br>1 Microson Rocket<br>(Providence Prove<br>Providence Prove<br>Providence Prove<br>Providence Providence<br>Providence Providence<br>Providence<br>Providence Providence<br>Providence<br>Prov | ACCOUNT OF THE SECOND                                                                                                    | C Partie<br>Adam Enter Frank<br>Partie Control (1997)<br>Control (1997) (1997)<br>Control (1997) (1997)                                                                                                    | Contrast to action<br>Contrast to action<br>Contre                                                                                                    | AND AND STOLE                                                                                                    | •<br>•<br>•                |
| ndity-datasin<br>tau<br>dito tau<br>rand      | Company 1<br>Branch 1<br>Accessed 1<br>Branch Press<br>1 Indexes Banded<br>(B)<br>Company 1<br>(B)<br>Page 1 Of 1<br>Delive Lation                                                                                                    | ALL CONTROL S                                                                                                    | E Sala<br>Salas Bals Para<br>Sala Sala Sala<br>Sala Sala Sala<br>Sala Sala                                                                                                    |                                                                                                    | name C<br>Constant<br>Sectory Sector<br>Sectory Sector<br>Official Sector                                                                                                    | •••••<br>••••••<br>•       |
| olfy-damin<br>na<br>disk to<br>taut           | Company 1<br>Branch 1<br>Accessed 1<br>Branch Colle Frame<br>Patterne Banded<br>(Patterne Banded<br>(Patterne Banded<br>(Patterne Banded<br>(Patterne Banded<br>(Patterne Banded<br>(Patterne Banded)<br>(Patterne Banded)<br>(Patte                                                                                                 |                                                                                                    | E state<br>and state Partie Partie<br>any A/L State State<br>children State<br>any A/L State State<br>any A/L State<br>any A/L State<br>any | Provincial and a second second                                                                                                    | anna C<br>Control of<br>Sectory And An<br>Sectory And Sectory<br>(19) And Sectory                                                                                                    | <b></b><br>                |
| ugy stants<br>ny<br>Met la<br>rand            | Company 1<br>Branch 1<br>Accessed 1<br>Braic Data France<br>1 Microson Branch<br>1 Microson Branch<br>1 Microson Branch<br>1 Microson Branch<br>1 Microson Branch<br>1 Microson Branch<br>1 Microson Branch<br>1 Microson Branch                                                                                                    | ALL CONTRACT CONTRACTOR CONTRACTOR CONTRACTO | E soar<br>Rober Bate Freis<br>                                                                                                    | Contraction of the second second seco                                                                                                    | AND STOLE                                                                                                    |                            |

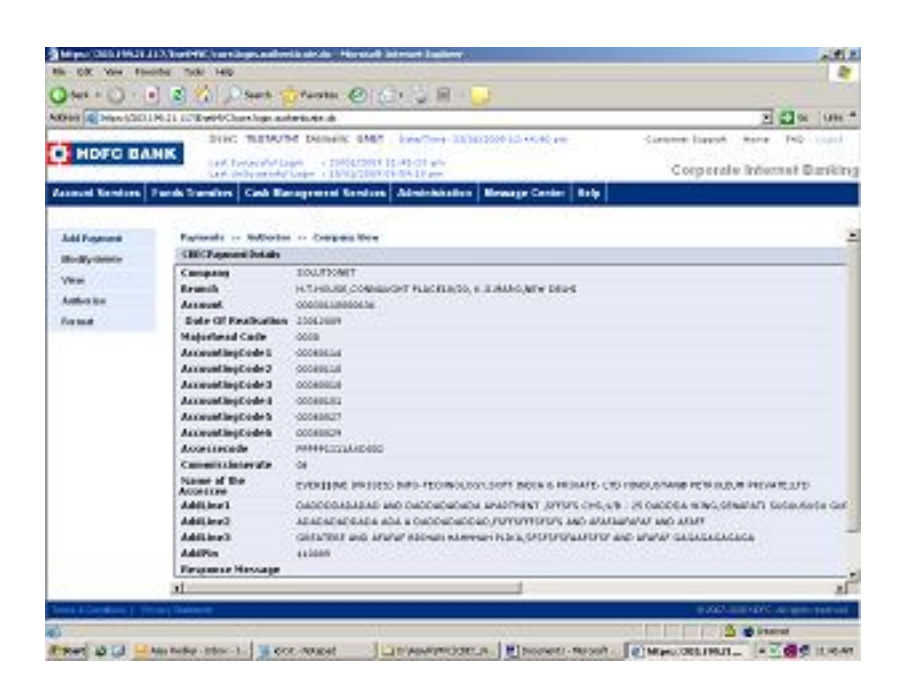

| the DR Yes The    | one tok tep                                                                                                    |                             |
|-------------------|----------------------------------------------------------------------------------------------------|-----------------------------|
| Qm+O+             | 🖞 🕼 🏠 Dank 🔂 lands 🕗 🖉 🖓 🗐 😳                                                                                                    |                             |
| A0044 (@ Hex 1011 | IPUT IPERPROPRIATE AND ADDRESS STATES AND ADDRESS ADDRESS STATES ADDRESS ADDRES<br>ADDRESS ADDRESS ADDRESS ADDRESS ADDRESS ADDRESS ADDRESS ADDRESS ADDRESS ADDRESS ADDRESS ADDRESS ADDRESS ADDRESS<br>ADDRESS ADDRESS ADDRESS ADDRESS ADDRESS ADDRESS ADDRESS ADDRESS ADDRESS ADDRESS ADDRESS ADDRESS ADDRESS ADDRESS<br>ADDRESS ADD | 2 Come land land 100        |
| O HOFC BA         | NK sat tooppidings - criterious (Lational)                                                                                                    |                             |
| Account Sendore   | Funds Transform Cash Management Services Administration Message Center Holy                                                                                                    | Corporate Internet Steriony |
| Contractor 1      | a second second second                                                                                                    |                             |
| Add Payment       | Parmats is introduc                                                                                                    |                             |
| Bodiyosen Vice    | Protocizated the the test been marked for Party Advancement. Party                                                                                                    | AND ADDRESS OF ANY ADDRESS  |
| Asterior          |                                                                                                    |                             |
| Period            | link                                                                                                    |                             |
|                   |                                                                                                    |                             |
|                   |                                                                                                    |                             |
|                   |                                                                                                    |                             |
|                   |                                                                                                    |                             |
|                   |                                                                                                    |                             |
|                   |                                                                                                    |                             |
|                   |                                                                                                    |                             |
|                   |                                                                                                    |                             |
|                   |                                                                                                    |                             |
|                   |                                                                                                    |                             |

## 17.ON AUTHORISATION AND EXECUTION THE ACKNOWLEDGEMENT RECIPT CAN BE DONWLOADED IN DOC AND PDF FORMAT / PRINTED AS PER REQUIREMENT

| Contraction (State | 1 2 4 3                                                                                                    | auto la la la la la la la la la la la la la                                                                                                    |                                                                                                    |                                                                                                    |                                                                                                    |         |                                                              |
|--------------------|----------------------------------------------------------------------------------------------------|----------------------------------------------------------------------------------------------------|----------------------------------------------------------------------------------------------------|----------------------------------------------------------------------------------------------------|----------------------------------------------------------------------------------------------------|---------|--------------------------------------------------------------|
| ** Q 1             | - Start Tarata (                                                                                                    | 8 (E) 2 H 🕞                                                                                                    |                                                                                                    |                                                                                                    |                                                                                                    |         | -                                                            |
| Hand Street Street | UN-11 ICENHOCharships autorises at                                                                                                    |                                                                                                    |                                                                                                    |                                                                                                    |                                                                                                    |         | - <b>2</b> -                                                 |
|                    | Driet TERMIN Deneix                                                                                                    | 6M01 (ora/10-) 00/00/202                                                                                                    | 0 3.0 AUX 00 40 are:                                                                                                    |                                                                                                    | Content Datest                                                                                                    |         | <ul> <li>FND</li> </ul>                                      |
| HOFC BA            | LNIC Last Decoupter Laser - 1200                                                                                                    | 1000 10-41-01 wh                                                                                                    |                                                                                                    |                                                                                                    | 1000                                                                                                    | 2.3     | 1.1                                                          |
| 1.1.1.1.1.1        | Last deliverable lage + 1940                                                                                                    | CONSTRUCTION OF THE PARTY OF THE PARTY.                                                                                                    |                                                                                                    |                                                                                                    | Corpera                                                                                                    | FF. IND | ottaat Dig                                                   |
| and Genelans       | Pands Transfers Cash Rangement St                                                                                                    | nden Abstehnten Me                                                                                                    | wage Canter                                                                                                    | 849 C                                                                                                    |                                                                                                    |         |                                                              |
| 2000 C 100         | and the second second second second second second second second second second second second second second second                                                                                                    | and the second second                                                                                                    | - C                                                                                                    | - 100 C                                                                                                    |                                                                                                    |         |                                                              |
| (Population)       | Anna I Des manarages at                                                                                                    | 1                                                                                                    |                                                                                                    |                                                                                                    |                                                                                                    |         |                                                              |
| March 199          | direct. The second T                                                                                                    |                                                                                                    |                                                                                                    |                                                                                                    |                                                                                                    |         |                                                              |
|                    | Arcent Processing                                                                                                    | Matus 1                                                                                                    |                                                                                                    | 1                                                                                                    |                                                                                                    |         |                                                              |
| 5.00               | Real Date From 1 2101-200                                                                                                    | To Constant Tale                                                                                                    | a Data Pros."                                                                                                    | 1104.000                                                                                                    | Be 1 Jacob                                                                                                    | · · ·   | Sec.                                                         |
| bet live           | * Industry Bandshry Field                                                                                                    |                                                                                                    |                                                                                                    |                                                                                                    |                                                                                                    |         | First.                                                       |
|                    |                                                                                                    |                                                                                                    |                                                                                                    |                                                                                                    |                                                                                                    |         | -                                                            |
|                    | Decision of the local division                                                                                                    | STREET, STREET, STREET                                                                                                    | and the owner where the owner where the owner where the owner where the owner where the owner where the owner w                                                                                                    | _                                                                                                    | of start land in starting of                                                                                                    | -       | -                                                            |
|                    | Traine Account 18                                                                                                    | ALTER BARE BARE BARE                                                                                                    | Alacted Fo                                                                                                    | 11141 A                                                                                                    | starster, Water                                                                                                    | Tanta   | and the state                                                |
|                    | And in case of the local division of the local division of the loc | Carlot and Carlot and Carlot and Carlot and Carlot and Carlot and Carlot and Carlot and Carlot and Carlot and C                                                                                                    | the second second second second second second second second second second second second second second second se                                                                                                    | COLUMN & DOWN                                                                                                    | and the second second se |         |                                                              |
|                    | 1000.01304011.000300130000434                                                                                                    | 19/10/12/01 49/01/2014                                                                                                    | 127.00 17200                                                                                                    | CT1614 2008                                                                                                    |                                                                                                    |         | 112.00                                                       |
|                    | 000.0100401 00000010000044                                                                                                    | 35/85/3069 12/61/2009<br>35/85/2009 22/61/2009                                                                                                    | LOT AN ATTAC                                                                                                    | 1270141268                                                                                                    |                                                                                                    | -       | THEMA                                                        |
|                    | 0002710407 0000012000034<br>0002710407 0000012000034<br>0002710407 0000012000034                                                                                                    | 25/91/2009 12/01/2009<br>25/91/2009 12/01/2009                                                                                                    | 127 AR FTING                                                                                                    | 1270043048                                                                                                    |                                                                                                    |         | TENA                                                         |
|                    | SILVTSORT BESSELDERSAM                                                                                                    | 25/35/2009 12/55/2009<br>25/35/2009 12/55/2009<br>25/35/2009 12/55/2009                                                                                                    | 107.00 PT040<br>107.00 PT040<br>57.00 PT040<br>112.00 PT040                                                                                                    | CUTINA SOLE                                                                                                    | -                                                                                                    | -       | HUMAN<br>HUMAN                                               |
|                    | COLUMN AND AND AND AND AND AND AND AND AND AN                                                                                                    | 26/16/2009 20/21/2009<br>20/21/2009 20/21/2009<br>25/25/2009 20/21/2009<br>25/25/2009 10/21/2009<br>20/25/2009 10/21/2009                                                                                                    | ST AN FTIN                                                                                                    | CUTIEN DOLE                                                                                                    |                                                                                                    |         | TUNA<br>TUNA<br>TUNA<br>TUNA                                 |
|                    | SILUTIONET BEDIOLISENSUH<br>SILUTIONET BEDIOLISENSUH<br>SILUTIONET BEDIOLISENSUH<br>SILUTIONET BEDIOLISENSUH<br>SILUTIONET BEDIOLISENSUH<br>SILUTIONET BEDIOLISENSUH                                                                                                    | 20/01/2009 20/01/2009<br>20/01/2009 20/01/2009<br>20/01/2009 20/01/2009<br>20/01/2009 20/01/2009<br>20/01/2009 20/01/2009<br>20/01/2009 20/01/2009                                                                                                    | 107.00 FT090<br>107.00 FT090<br>57.00 FT090<br>117.00 FT090<br>500.00 FT090<br>35.00 FT090                                                                                                    | CUTER SOLE                                                                                                    |                                                                                                    |         | TUNA<br>TUNA<br>TUNA<br>TUNA                                 |
|                    | ISSUETCONT DECICIONNEM<br>ISSUETCONT DECICIONNEM<br>ISSUETCONT DECICIONNEM<br>ISSUETCONT DECICIONNEM<br>ISSUETCONT DECICIONNEM<br>ISSUETCONT DECICIONNEM<br>ISSUETCONT DECICIONNEM                                                                                                    | 24/81/2009 12/81/2009<br>25/81/2009 12/81/2009<br>25/81/2009 12/81/2009<br>25/81/2009 12/81/2009<br>25/81/2009 12/81/2009<br>25/81/2009 12/81/2009<br>25/81/2009                                                                                                    | 107.00 FT040<br>107.00 FT040<br>57.00 FT040<br>117.00 FT040<br>100.00 FT040<br>105.00 FT040<br>105.00 FT040<br>105.00 FT040                                                                                                    | CLUMP 2008<br>CLUMP 2045<br>CLUMP 2045<br>CLUMP 2048<br>CLUMP 2048<br>CLUMP 44000<br>CLUMP 44000                                                                                                    |                                                                                                    |         | TUNAN<br>TUNAN<br>TUNAN<br>TUNAN<br>TUNAN                    |
|                    | INVESTIGATIONICALISMENT<br>INVESTIGATIONICALISMENT<br>INVESTIGATIONICALISMENT<br>INVESTIGATIONICALISMENT<br>INVESTIGATIONICALISMENT<br>INVESTIGATIONICALISMENT<br>INVESTIGATIONICALISMENT<br>INVESTIGATIONICALISMENT                                                                                                    | 24/82/2009 124/82/2009<br>24/82/2009 124/82/2009<br>24/82/2009 124/82/2009<br>24/82/2009 124/82/2009<br>24/82/2009 124/2009<br>24/82/2009 124/2009                                                                                                    | 107 AM FT360<br>127 AM FT360<br>57 AM FT360<br>111 AM FT360<br>100 AM FT360<br>10 AM FT360<br>10 AM FT360<br>10 AM FT360<br>10 AM FT360                                                                                                    |                                                                                                    |                                                                                                    |         | TENAN<br>TENAN<br>TENAN<br>TENAN<br>TENAN<br>TENAN           |
|                    | CRUTICATION RECOLLINGS AND<br>CRUTICATION RECOLLINGS A<br>DRUTICATION RECOLLINGS A<br>CRUTICATION RECOLLINGS A<br>CRUTICATION RECOLLINGS A<br>CRUTICATION RECOLLINGS A<br>CRUTICATION RECOLLINGS A<br>CRUTICATION RECOLLINGS A<br>CRUTICATION RECOLLINGS A<br>CRUTICATION RECOLLINGS A<br>CRUTICATION RECOLLINGS A<br>CRUTICATION RECOLLINGS A                                                                                                    | 21/82/2009 22/82/2009<br>21/82/2009 22/82/2009<br>21/82/2009 22/82/2009<br>21/82/2009 24/82/2009<br>21/82/2009 24/82/2009<br>21/82/2009 25/82/2009<br>21/82/2009 22/82/2009<br>21/82/2009 22/82/2009                                                                                                    | 117 m 1790<br>127 m 1790<br>57 m 1790<br>111 m 1790<br>111 m 1790<br>101 m 1790<br>101 m 1790<br>101 m 1790<br>101 m 1790<br>101 m 1790<br>101 m 1790                                                                                                    |                                                                                                    |                                                                                                    |         | TENAN<br>TENAN<br>TENAN<br>TENAN<br>TENAN<br>TENAN<br>TENAN  |
|                    | CRUTING RECOLUMNATION OF CONTRACT OF CONTRACT OF CONTR | 2010/2009 2010/2010<br>2010/2009 2010/2010<br>2010/2009 2010/2010<br>2010/2009 2010/2010<br>2010/2009 2010/2010<br>2010/2009 2010/2010<br>2010/2009 2010/2010<br>2010/2009 2010/2010<br>2010/2009 2010/2010                                                                                                    | 127 AM FT300<br>127 AM FT300<br>57 AM FT300<br>112 AM FT300<br>10 AM FT300<br>10 AM FT300<br>10 AM FT300<br>10 AM FT300<br>10 AM FT300<br>10 AM FT300<br>10 AM FT300                                                                                                    | Control 1048<br>Control 1048<br>Control 2045<br>Control 2048<br>Control 2048<br>Contr                                                                                                    |                                                                                                    |         |                                                              |
|                    | CRUTCHER RECOLLEMENT                                                                                                    | 2010/2019 12/01/2019<br>2010/2019 12/01/2019<br>2017/2019 12/01/2019<br>2017/2019 12/01/2019<br>2017/2019 12/01/2019<br>2019/2019 12/01/2019<br>2019/2019 12/01/2019<br>2019/2019 12/01/2019<br>2019/2019 12/01/2019<br>2019/2019 12/01/2019                                                                                                    | 107 AM FT200<br>107 AM FT200<br>57 AM FT200<br>112 AM FT200<br>102 AM FT200<br>25 AM FT200<br>35 AM FT200<br>35 AM FT200<br>35 AM FT200<br>35 AM FT200<br>35 AM FT200                                                                                                    |                                                                                                    |                                                                                                    |         |                                                              |
|                    | UNLINE OF PRODUCTIONS AND ADDRESS AND ADDRESS AND ADDR | 2012/2012/0912/2012/2012/2012/2012/2012/                                                                                                    | 127 mm PT240<br>127 mm PT240<br>57 mm PT240<br>112 mm PT240<br>112 mm PT240<br>128 mm PT240<br>128 mm PT2400<br>128 mm PT2400<br>128 mm PT2400 | 2010 2010 2010<br>2010 2010<br>2010<br>2010 2010<br>2010 2010<br>2010<br>2010 2010<br>2010<br>20                                                                                                    |                                                                                                    |         |                                                              |
|                    | CRUTCHER RECOLLEMENT                                                                                                    | 1/4/1/100 1041/004<br>1/4/1/000 1041/004<br>1/4/1/000<br>1/4/1/000<br>1/4/1/000 | 127.00 FT900<br>127.00 FT900<br>55.00 FT900<br>122.00 FT900<br>35.00 FT900<br>35.00 FT900<br>35.00 FT900<br>35.00 FT900<br>35.00 FT900<br>35.00 FT900<br>35.00 FT900<br>35.00 FT900                                                                                                    |                                                                                                    |                                                                                                    |         |                                                              |
|                    | CRUTING OF RECOLUMNENT                                                                                                    | 2012/2012/09/12/01/2012<br>2012/2019/2012/2012/2012<br>2012/2019/2012/2012/2012<br>2012/2019/2019/2012/2012<br>2012/2019/2019/2012/2012/2012<br>2012/2019/2012/2012/2012/2012/2012/2012/                                                                                                    | 127.00 FT300<br>127.00 FT300<br>112.00 FT300<br>102.00 FT300<br>103.00 FT300<br>104.00 FT300<br>104.00 FT300<br>14.00 FT300<br>14.00 FT300<br>14.00 FT300<br>14.00 FT300                                                                                                    | 12/04/2018<br>12/04/2018<br>12/04/2018<br>12/04/2018<br>12/04/2018<br>12/04/2018<br>12/04/2018<br>12/04/2018<br>12/04/2018<br>12/04/2018<br>12/04/2018<br>12/04/2018                                                                                                    |                                                                                                    |         |                                                              |
|                    | Control of the control sector is a control of the control sector is a control of the control sector is a control of the control sector is a control of the control sector is a control of the control sector is a control of the control sector is a control sector is a control sector is con | 1/4/1/199 1941/1999<br>1/4/1/199 1941/1999<br>1/4/1/199 1941/1994<br>1/4/1/199 1941/1994<br>1/4/1/1994 1941/1994<br>1/4/1/1994 1941/1994<br>1/4/1/1995 1941/1994<br>1/4/1/1995 1941/1995                                                                                                    | 127.00 FT300<br>127.00 FT300<br>121.00 FT300<br>121.00 FT300<br>23.00 FT300<br>23.00 FT300<br>23.00 FT300<br>23.00 FT300<br>23.00 FT300<br>24.00 FT300<br>44.00 FT300<br>44.00 FT300                                                                                                    | CUIDEN 2008<br>CUIDEN 2008<br>CUIDEN                                                                                                    |                                                                                                    |         |                                                              |
|                    | CALLER AND AND AND AND AND AND AND AND AND AND                                                                                                    | JPRUTOR ISHLORY<br>JPRUTOR ISHLORY<br>JPRUTOR ISHLORY<br>JPRUTOR ISHLORY<br>JPRUTOR ISHLORY<br>JPRUTOR ISHLORY<br>JPRUTOR ISHLORY<br>JPRUTOR ISHLORY<br>JPRUTOR ISHLORY<br>JPRUTOR ISHLORY<br>JPRUTOR ISHLORY<br>JPRUTOR ISHLORY<br>JPRUTOR ISHLORY<br>JPRUTOR ISHLORY<br>JPRUTOR ISHLORY<br>JPRUTOR ISHLORY                                                                                                    | 127.00 FT300<br>127.00 FT300<br>55.00 FT300<br>55.00 FT300<br>55.00 FT300<br>35.00 FT300<br>35.00 FT300<br>35.00 FT300<br>35.00 FT300<br>14.00 FT300<br>14.00 FT300<br>44.00 FT300                                                                                                    | CURRENCES<br>CURRENCES<br>CURREN |                                                                                                    |         | HIGH<br>HIGH<br>HIGH<br>HIGH<br>HIGH<br>HIGH<br>HIGH<br>HIGH |

#### ACKNOWLEDGEMENT RECIPT FORMAT

| With Constraints and the | el MMC (papi paymante, ipa                                                         | e nerd a riceauthe                                      | - No Brite and Street                                   | ******                                                             | aged The cost                                                       | e starre de                                 |
|--------------------------|------------------------------------------------------------------------------------|---------------------------------------------------------|---------------------------------------------------------|--------------------------------------------------------------------|---------------------------------------------------------------------|---------------------------------------------|
| Paratets View CB         | C Arknowledgereard                                                                 | O HDFC                                                  | BANK                                                    | t/pp/second-sky                                                    | aynatita./ann ay                                                    | clasticablesh                               |
|                          |                                                                                    | Impager's Com                                           | dected.                                                 |                                                                    |                                                                     |                                             |
|                          | BSR Code                                                                           | Date of Receipt                                         | Challen Sr Ne                                           | 6                                                                  |                                                                     |                                             |
| CIN:                     | 0510004                                                                            | 21012809                                                | 80130                                                   |                                                                    |                                                                     |                                             |
| Najorthead Code:         | 0908-Extire Tex                                                                    |                                                         |                                                         |                                                                    |                                                                     |                                             |
| Assesse Code :           | PPPPP1111AXD002                                                                    |                                                         |                                                         |                                                                    |                                                                     |                                             |
|                          | EVERIAINE (PRIMES)                                                                 |                                                         |                                                         |                                                                    |                                                                     |                                             |
| Name Of Assesses:        | TECHNOLOGY,SOPT<br>INDIA & PRIVATE- LTD<br>HINDUSTANP<br>PETROLEUM<br>PRIVATE, LTD |                                                         |                                                         |                                                                    |                                                                     |                                             |
| Commissionerate Codec    | D4 Delhi                                                                           | Division<br>Code: 34                                    |                                                         | Range<br>cedel 03                                                  |                                                                     |                                             |
| Location:                | 04 83 54                                                                           |                                                         |                                                         |                                                                    |                                                                     |                                             |
| Accessiting Code:        | 00300154                                                                           | 00380010                                                | 00380818                                                | 00380181                                                           | 88380027                                                            | 00208023                                    |
| Accounting Description:  | ADDITIONAL DUTY OF<br>ENCIDE ON INAM<br>MARGALA AND CENTAIN<br>TOBACCO PRODUCTS    | ADDITIONAL<br>DUTY OF EXCISE<br>ON TRA AND TEA<br>WASTE | ADDITIONAL<br>EXCISE<br>DUTIES IN<br>UEUOF SALES<br>TAX | ADOITIONAL<br>EXCISE<br>DUTIES ON<br>INDIGENOUS<br>MOTOR<br>SEDEJT | ADDITIONAL<br>EXCISE<br>DUTIES ON<br>TEXTLE &<br>TEXTLE<br>ARTICLES | AODITIONAL<br>EXCISE<br>DUTY ON<br>T.V.SETS |
| Amount per Accounting    | 1                                                                                  | t                                                       | 1                                                       | 3                                                                  | 1                                                                   | 1                                           |
| Total Amount in floures  | 6                                                                                  |                                                         |                                                         |                                                                    |                                                                     |                                             |
| Total Amount in Words:   | SEX                                                                                |                                                         |                                                         |                                                                    |                                                                     |                                             |
| bate Of Realization:     | 2809-01-23 11-04 80.8                                                              |                                                         |                                                         |                                                                    |                                                                     |                                             |

18. FOR SUCCESSFUL TRANSACTIONS, THE CUSTOMER CHECK THE ACCOUNT STATEMENT WHERE IN THE NARRATION THE CIN NUMBER ALONG WITH THE TYPE OF TAX PAID WILL BE DISPLAYED AND BANK REFERENCE NUMBER WILL BE DISPLAYED IN THE REFERENCE/CHEQUE NUMBER COLUMN

|                                            | 10.21 I DUDINGOVE SQN APVENDED IN                                                                               |                                                                                                    |          |                                                                                                    |                      | - C         |
|--------------------------------------------|----------------------------------------------------------------------------------------------------|----------------------------------------------------------------------------------------------------|----------|----------------------------------------------------------------------------------------------------|----------------------|-------------|
|                                            | Units, TELTHATE County                                                                                          | FRIT, Barriston, Shine some be south as                                                                                                    |          | 10.00                                                                                                    | of the same starts   |             |
| HOFC BA                                    | NK                                                                                                    |                                                                                                    |          |                                                                                                    |                      | 100         |
| and the second second                      | Last Demanded Laster 1 2                                                                                        | Searchest of the dealers                                                                                                    |          | 10                                                                                                    | orparate inh         | ernet litar |
| viewer Samiran                             | Funda Transfere Cash Management                                                                                 | Services Administration Measure Cont                                                                                                    | to Field |                                                                                                    | 10                   |             |
| and all all all all all all all all all al |                                                                                                    | terror ( ) and ( ) and | A COLUMN |                                                                                                    |                      |             |
|                                            | 1 France Codes                                                                                                  | and in the second distance                                                                                                    | _        |                                                                                                    |                      |             |
| Manch .                                    |                                                                                                    | The second discount of the                                                                                                    |          | REFEREN                                                                                                    | CT FIELD PR          | OVERE       |
| Addressity .                               | Farman                                                                                                    |                                                                                                    |          | BANK RE                                                                                                    | FERENCE NU           | MBER        |
| rer Dialemarain                            | * Inde alon, Kanalakory Field                                                                                   |                                                                                                    |          |                                                                                                    |                      |             |
| to do Templata                             |                                                                                                    | NARDATEON THE DERIVAN                                                                                                    |          |                                                                                                    | +                    |             |
| conductories -                             | the second second second second second second second second second second second second second second second se | CTNNIMPEP                                                                                                    |          | Raise                                                                                                    | And and and and      | Transartio  |
| writed                                     |                                                                                                    | AND BSECCOF                                                                                                    |          | ann.                                                                                                    |                      | branch      |
| earth .                                    | any service and                                                                                                 | DESCRIPTION                                                                                                    |          |                                                                                                    |                      |             |
|                                            | WERE AT THE APPROPRIATE                                                                                         | IF SEEVICE / EXCISE                                                                                                    | 101.000  | - 23.789.7492                                                                                                    | annotable to an      | - ANTINAMA  |
|                                            | al and a constant of the                                                                                        |                                                                                                    |          | and in the local division of the local division of the local divis | Comment of           |             |
|                                            | and the second second second                                                                                    | 1                                                                                                    | 20-201   | 5748/3366                                                                                                    | 000022300455.me      | et.byte     |
|                                            | PERSONAL PROPERTY.                                                                                              | 1                                                                                                    | 117-200  | CA198/2007                                                                                                    | 101121041041         | SCIENCE     |
|                                            | PORTO AND ADDRESS                                                                                               | S                                                                                                    | is set   | ing state instates                                                                                                    |                      |             |
|                                            | 10000,140                                                                                                    |                                                                                                    | 11.000   | LANS INT                                                                                                    | County Martine       | -           |
|                                            | EXCISE_SAR                                                                                                    |                                                                                                    | . H 201  | 27480306                                                                                                    | 000223949629         | METEASE.    |
|                                            | IN REPORT OF THE OWNER OF THE                                                                                   |                                                                                                    | 34.000   | 23,58(2002                                                                                                    | Deposit bits for the | MITBASK     |
|                                            | HIND CONTRACTOR                                                                                                 |                                                                                                    | (10.10)  | 23/18/2007                                                                                                    | 1902231011223        | NETBASE     |
|                                            | #012000 422412 000 00 121                                                                                       |                                                                                                    | 117,201  | 23/16/3007                                                                                                    | PROFESSION NUMBER    | NETBANK     |
|                                            | PERMITTER CONTRACTOR                                                                                            |                                                                                                    | 144.301  | 5744/3065                                                                                                    | 30902336458.28       | HETEAAS     |
|                                            | Print Differentiate                                                                                             |                                                                                                    | 14.34    | 23/98/2002                                                                                                    | Printing laws        | MITEAM      |
|                                            | Plane Citeriane Citeriane                                                                                       |                                                                                                    | (H-00    | 23/16/2007                                                                                                    | Deligibility         | MITEAU      |
|                                            |                                                                                                    |                                                                                                    | 1415.582 | 21/20/20/20                                                                                                    | 5000 CT 1544 5754    | 100100-000  |